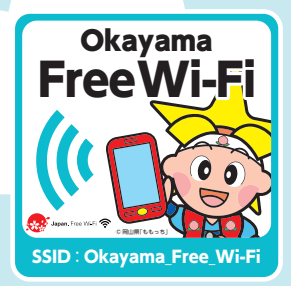

# **Okayama Free Wi-Fi** ご利用ガイド<sub>User Guide</sub>

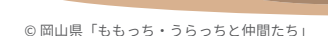

0 0

#### **Okayama Free Wi-Fi について** About Okayama Free Wi-Fi

SSID : Okayama\_Free\_Wi-Fi ●利用料: 無料 ●1 回あたりの接続時間:30 分 (回数制限なし。ただし30分毎に再度認証が必要) ※施設によっては利用時間が制限されているところがございます。

SSID : Okayama\_Free\_Wi-Fi ●Usage charge : Free Time limit per session : 30 minutes (The number of sessions is unlimited. However, re-authentication is required for each 30-minute session.) \*Depending on the location, usage time may be limited.

#### Japan Connected-free Wi-Fi とは? What is Japan Connected-free Wi-Fi?

アプリ(Japan Connected-free Wi-Fi)の利用登録のみで 「Okayama Free Wi-Fi」の他、日本各地の観光地や駅、空港など のフリー Wi-Fi に接続できます。アプリの機能はすべて無料で利用 いただけます。

Simply register to use the app (Japan Connected-free Wi-Fi) and you will be able to connect to Okayama Free Wi-Fi and other free Wi-Fi services in sightseeing spots, stations and airports around Japan All the features of this app are available free of charge.

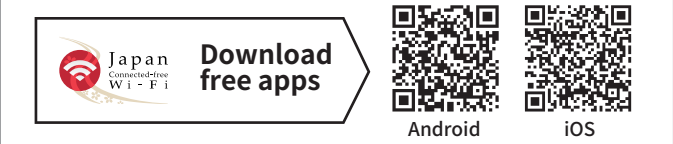

Japan Connectedfree Wi-Fi アプリ利用方法 How to use Apps

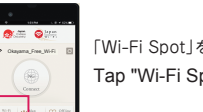

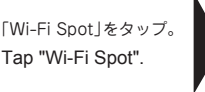

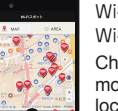

事前準備:インストール後、利用登録をします。※ネットワーク環境が必要です。

Wi-Fi スポットを確認して Wi-Fi スポット付近に移動。 Check the Wi-Fi spots and move to the nearest location

Preparation in advance: After installing the app, you will need to register as a user. \*Internet connection required.

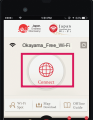

Wi-Fi スポットで「Connect」 をタップすると接続完了。 Once at the Wi-Fi spot, tap "Connect" and you will be connected to the Internet

🕽 Japan. Free Wi-Fi 🕱

## Okayama Free Wi-Fiのお問合せ Contact Okayama Free Wi-Fi

Wi-Fi 接続サポート Wi-Fi Connection Support ☎ 0570-015-152 email : wi-fi\_support@star.ocn.ne.jp

### 【受付時間】9:00~18:00(365日) Hours: 9:00 - 18:00

【対応言語】日本語・英語・中国語・韓国語・ポルトガル語・スペイン語・タイ語 Languages supported: Japanese, English, Chinese, Korean, Portuguese, Spanish, Thai

(lines open every day of the year)

●無線区間の暗号化は行っておりません。当サービスを使用して個人情報や重要なデータのやり取りは控えてください。

●本サービスのご利用によってご自身の損害や第三者との紛争などが生じても美作市は一切の責任を負いかねますので、あらかじめご了承ください。

This wireless zone is not encrypted. While using our service, please refrain from handling any private information or sensitive data. Please understand when using this service that Mimasaka City does not take responsibility for any damages caused to the user or disputes with third-parties that may arise.

# Okayama Free Wi-Fi 接続方法 (How to Use)

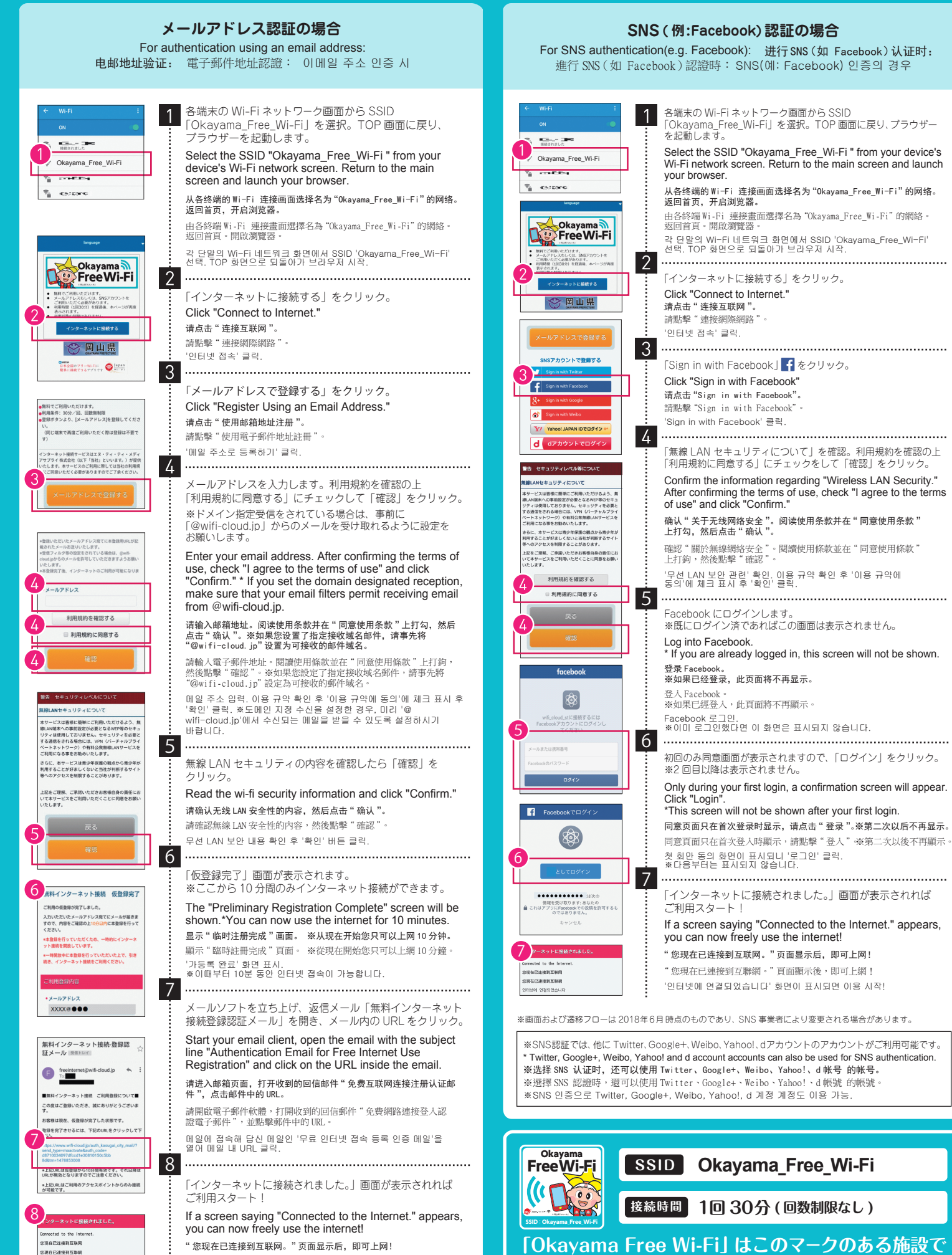

"您現在已連接到互聯網。"頁面顯示後,即可上網! '인터넷에 연결되었습니다' 화면이 표시되면 이용 시작!

"Okayama Free Wi-Fi" can be used in facilities, etc. featuring this logo.

ご利用いただけます。